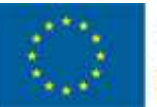

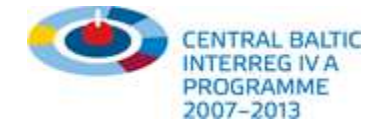

# Centralbaltic Job Ferry - Bruksanvisning www.cbjobferry.eu

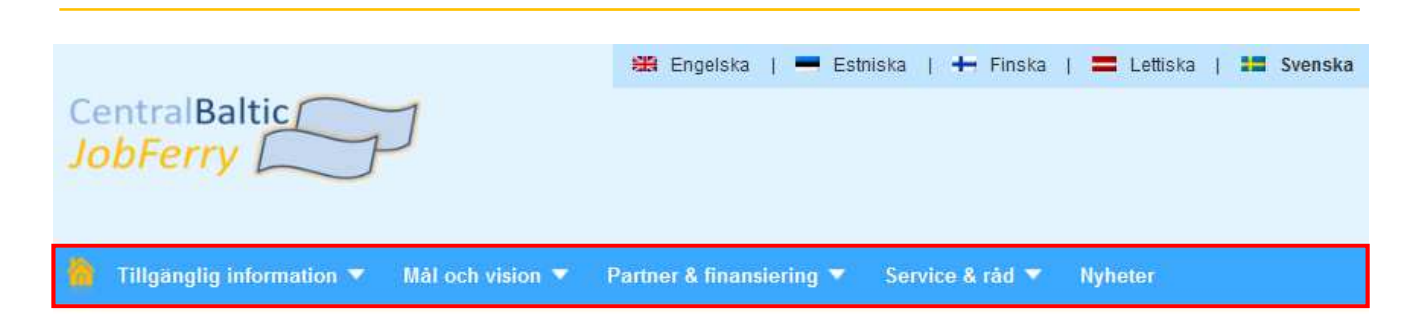

### Arbetssökande

Funderar du på att arbeta i Litauen, Estland, Finland eller Sverige och vill veta mer om specifika yrken där? De som är intresserade av att arbeta i ett annat land kommer att få jobbspecifik information, t.ex. om anställningsvillkor i de andra länderna, ersättning och utbildningsmöjligheter inom deras yrkesfält, och om bedömningen av utländska meriter.

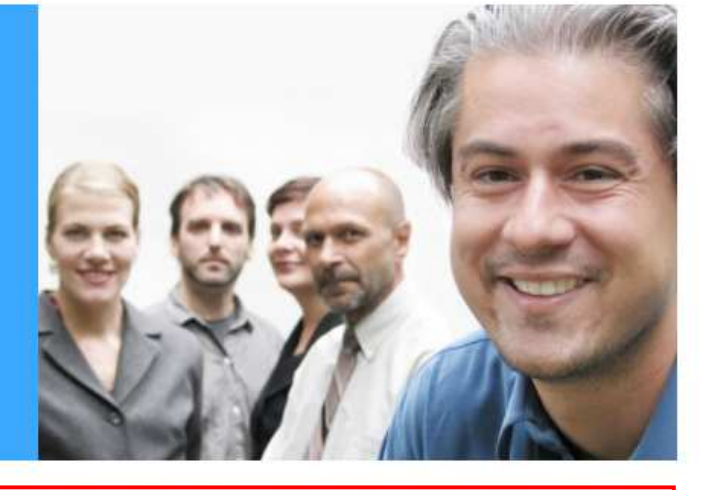

### HITTA YRKEN >

Arbetssökande

Utbildningsmöjligheter

Arbetsgivare & Experter

Information om erkännande

### Översikt:

- Plattformen Centralbaltic Job Ferry är ett gränsöverskridande utbildnings- och arbetsmarknadsprojekt utformat i samarbete mellan partners från Sverige, Finland, Estland och Lettland.
- Projektets allmänna syfte är att intensifiera det gränsöverskridande samarbetet mellan samtliga aktörer på arbetsmarknaderna i den gemensamma gränsregionen för att främja utvecklingen av en gränsöverskridande arbetsmarknad.
- Grundläggande information om plattformens syfte såväl som målregioner och partners finns högst upp i toppmenyn.
- Plattformen är tillgänglig på 5 språk och hänvisar till följande 4 huvudmålgrupper & tjänster: arbetssökande, utbildningssökande, arbetsgivare & experter samt information om erkännande (under uppbyggnad).
- Användare kan klicka på varje grupp för en kort beskrivning, detaljerad information ges genom att klicka på de gröna knapparna, t.ex. "Hitta yrken" för arbetssökande.
- När du gjort ditt val öppnas en **ny sida (filter)**. Följ samma procedur för varje målgrupp!

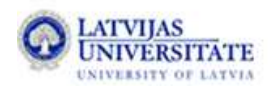

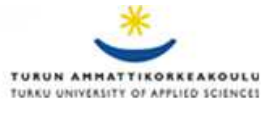

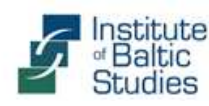

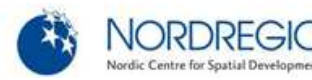

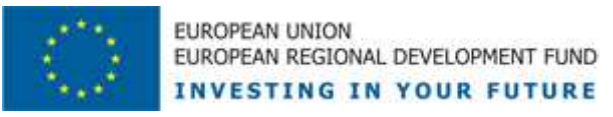

# Översikt över tjänster

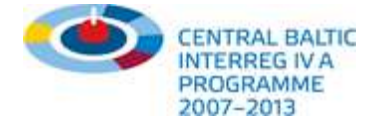

Sida

| Tjänster för arbetssökande                                             | 3  |
|------------------------------------------------------------------------|----|
| Tjänster för dem som letar utbildning och/eller yrkesutbildning        | 4  |
| Tjänster för arbetsgivare och experter                                 | 5  |
| Allmänna tjänster                                                      | 8  |
| Allmänna tjänster (PDF)                                                | 9  |
| Tjänster och råd – hur använder man hjälpfunktionen?                   | 10 |
| Hur blir man partner i plattformen?                                    | 11 |
| Databas och administrationsområde                                      | 12 |
| Administrera din profil och presentera den online inom valda branscher | 13 |
| Hur utbytet inom plattformen till?                                     | 14 |
| Din åsikt räknas!                                                      | 15 |
| Följ oss på Facebook                                                   | 16 |
| Bidra med nyhetsartiklar och prenumera på vårt nyhetsbrev!             | 17 |
| Kommande perspektiv och tjänster                                       | 18 |

Denna bruksanvisning är avsedd för alla målgrupper inom webb-plattformens ramar. Användare får en beskrivning av moduler och gränssnitt. Potentiella intressenter får en översikt över befintliga tjänster och möjligheter till samarbete genom Centralbaltic Job Ferry.

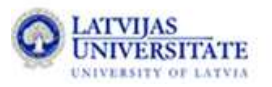

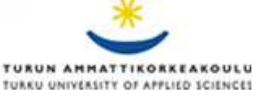

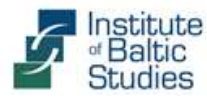

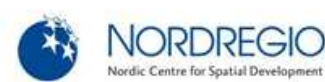

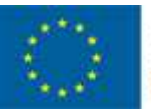

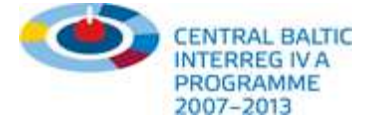

# Tjänster för arbetssökande

🏠 Tillgänglig information 🔻 Partner & finansiering 🔻 Service & råd 🔻

### Information till arbetssökande

Rörliga arbetssökare kan använda den här funktionen för att få mer information om sitt yrke i angränsande länder. Här finns information om olika arbetsområden, jobbmöjligheter, anställningsvillkor och kraven som ställs på utländska medborgare för att börja jobba. Du hittar även länkar till informationspunkter, jobbdatabaser och intressanta arbetsgivare inom ditt yrkesområde.

#### → Innehållet uppdateras kontinuerligt!

| 1. Vilken nationalitet har du?:                                                                                         |          | According to your selection the following information is available                                                |
|----------------------------------------------------------------------------------------------------|----------|----------------------------------------------------------------------------------------------------|
| Finland                                                                                                    | -        | Any remarks or corrections? Please contact us.                                                                    |
| 2. Vilken typ av yrkesexamen har du?:                                                                                   | 0        | Notation:<br>Undersköterska<br>Sverige                                                                            |
| <ul> <li>Medel kvalifikationer (t.ex. yrkeshögskola)</li> <li>Högre kvalifikationer (t.ex. universitetsnivå)</li> </ul> |          | <ul> <li>Krav på utländska medborgare för att börja arbeta<br/>(för EU medborgare):</li> </ul>                    |
|                                                                                                    |          | + Arbetsområden och huvudsakliga arbetsuppgifter:                                                                 |
| 3. I vilket land har du utbildat dig?:                                                                                  | 0        | + Särskilda krav för att börja arbeta:                                                                            |
| Finland                                                                                                    | •        | + Framtidsutsikter för arbete och inkomst:                                                                        |
| 4. Inom vilket yrkesområde skulle du vilja                                                                              | 0        | + Regler kring anställningsavtal:                                                                                 |
| arbeta?:                                                                                                    |          | + Vidareutbildningsmöjligheter:                                                                                   |
| Bilindustri och cykel mekanik (2)<br>Byggarbete (14)                                                                    | <b>^</b> | + Användbara länkar:                                                                                              |
| Datorkunskap, IT programmering och utveckling (4)                                                                       | =        | + Jobbdatabaser:                                                                                                  |
| Försäljning & handel (6)<br>Hotell och servering (9)                                                                    |          | <ul> <li>Representanter f         ör arbetstagare (fackf         öreningar, yrkesorganisationer osv.):</li> </ul> |
| Hälsa och medicin (8)<br>Installation, rörmokeri (4)                                                                    |          | + Arbetsförmedlingskontor:                                                                                        |
| Jord- och skogsbruk (2)<br>Kemisk industri, papper, plast (1)                                                           | Ŧ        | + Potentiella arbetsgivare i regionen:                                                                            |
| 5. Om vilket land skulle du vilja få information?                                                                       |          | last modified: 10, Oct, 20                                                                                        |
| Sverige                                                                                                    | -        |                                                                                                    |
|                                                                                                    |          |                                                                                                    |
|                                                                                                    |          |                                                                                                    |
| 6. Tillgängliga resultat:                                                                                               | 0        |                                                                                                    |
| Dental assistant<br>Nursing assistant<br>Pharmaceutical technician<br>Undersköterska                                    | ^        |                                                                                                    |
| ondorskotoriska                                                                                                    |          |                                                                                                    |

### Information till arbetssökande:

- Använd frågorna i filtret och rullgardinsmenyerna till vänster för att få fram en lista på yrken.
- Senom att klicka på ett yrke öppnas en katalog med detaljerad information till höger. Du kan öppna och stänga informationskategorierna genom att klicka på musen. Du kan när som helst ändra parametern till vänster för att få nya resultat.

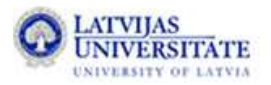

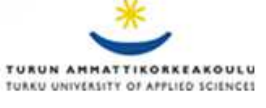

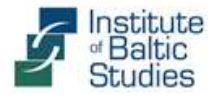

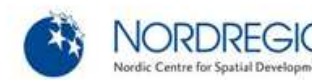

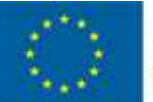

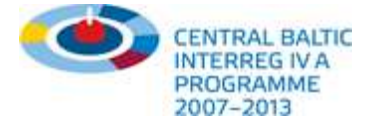

# Tjänster för utbildnings- och yrkesutbildningssökande

🏠 🛛 Tillgänglig informatio

och vision 🔻 👘 Partner & finansiering 🔻

vice & råd 🔻 👘 Nyheter

### Information om utbildningsmöjligheter

Avgångselever eller andra som letar utbildning kan använda den här funktionen för att få information om utbildningsprogram i de fyra projektländerna. Här finns information om krav på förkunskaper, utbildningens innehåll och kostnader, samt jobbmöjligheter. Du hittar även länkar till olika utbildningsinstitutioner.

#### → Innehållet uppdateras kontinuerligt!

| 1. Vilken nationalitet har du?:<br>Lettland                                                                          |   | According to your selection the following information is available<br>Any remarks or corrections? Please contact us.                                                                                                    | Acce                          |
|----------------------------------------------------------------------------------------------------|---|----------------------------------------------------------------------------------------------------|-------------------------------|
| 2. Vilken är din högsta avslutade utbildning?:                                                                       |   | Notation:<br>Plåtslagare<br>Sverige                                                                                                    | -                             |
| C Lågstadieutbildning                                                                                                |   | Typ av utbildning och examen:                                                                                                    |                               |
| Ø Högstadieutbildning                                                                                                |   | Arbetsområden och huvudsakliga arbetsuppgifter:                                                                                                    |                               |
| C Gymnasieutbildning                                                                                                 |   | Utbildningsinstitutioner och lärosäten:                                                                                                    |                               |
| Vrkesutbildning eller högskoleutbildning (avklarad)                                                                  |   | Nödvändig examen och andra krav på utbildning:                                                                                                    |                               |
| 3. Vänligen välj vilken sorts utbildning som du är 🅕                                                                 |   | Krav på utländska medborgare för att börja studera<br>(för EU medborgare):                                                                                                    |                               |
| intresserad av:                                                                                                    |   | Utbildningens längd:                                                                                                    |                               |
| Utbildning för yrkesexamen                                                                                           |   | Utbildningens innehåll:                                                                                                    |                               |
| <ul> <li>Vidareutbildning</li> <li>Examen</li> <li>Kandidatexamen</li> <li>Magisterexamen</li> <li>Övrigt</li> </ul> |   | Utbildningen till plåtslagare består av både <b>teoretiska och praktiska arbets</b><br>Arbetet kan vara mångsidigt och plåtslagaren får <b>arbeta med alla tjockleka</b><br>samtidigt som man får <b>lära sig att arbeta efter ritningar, behärska skär- oc</b><br><b>klipptekniker</b> samt tillägna sig viktiga kunskaper inom svetsning.<br>För mer information, vänligen se: Utbildningsinfo (på engelska) och<br>Komvuxutbildningar (på svenska) | uppgifter.<br>r av plåt<br>:h |
|                                                                                                    |   |                                                                                                    |                               |
| 4. Vilka yrkesfält skulle du vilja få vidare                                                                         |   | Antal timmar (teoretisk del):                                                                                                    |                               |
| Metallindustri och maskinteknik (16)                                                                                 |   | Antal timmar (praktisk del):                                                                                                    |                               |
|                                                                                                    |   | Kostnader för utbildning:                                                                                                    |                               |
| 5. Om vilket land skulle du vilja få information?:                                                                   |   | Lön för lärlingstjänst och stipendier/bidrag:                                                                                                    |                               |
| Sverige                                                                                                    |   | Framtidsutsikter för arbete och inkomst:                                                                                                    |                               |
|                                                                                                    |   | Vidareutbildningsmöjligheter:                                                                                                    |                               |
| 6. Tillgängliga resultat:                                                                                            |   | Användbara länkar:                                                                                                    |                               |
| CNC operator                                                                                                    |   | Jobbdatabaser:                                                                                                    |                               |
| Machine repairer or service technician<br>Plåtslagare<br>Sheet-metal worker                                          | + | Representanter för arbetstagare (fackföreningar, yrkesorganisat<br>osv.):                                                                                                    | ioner                         |

### Information till dem som söker utbildning och/eller yrkesutbildning:

- Använd frågorna i filtret och rullgardinsmenyerna till vänster för att få fram en lista på utbildnings- och yrkesutbildningsprofiler.
- De flesta av informationskategorierna hänvisar till utbildningsrelaterade frågor och krav, som t.ex. en lista på utbildnings-/yrkesutbildningsmöjligheter.

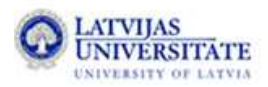

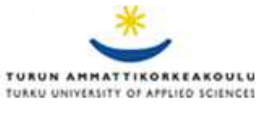

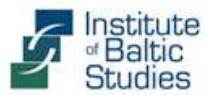

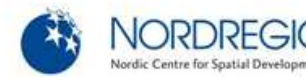

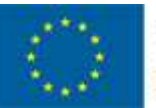

紒

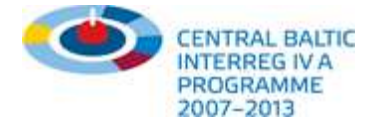

# Tjänster för arbetsgivare och experter

Tillgänglig information 🔻 Mål och vision 🔻 Partner & finansiering 💌 Service & råd 💌 Nyheter

### Information för arbetsgivare & experter

Den här funktionen informerar intresserade arbetsgivare, utbildningsexperter och institutioner om yrken och utbildningar i Östersjöländerna. Här kan du söka och jämföra utländska yrkesbeskrivningar, formella krav för att börja jobba och detaljer om utbildningsinnehåll. Du kommer också att hitta länkar till yrkesskolor och relevanta myndigheter som gör att du själv kan utveckla en egen profil.

#### → Innehållet uppdateras kontinuerligt!

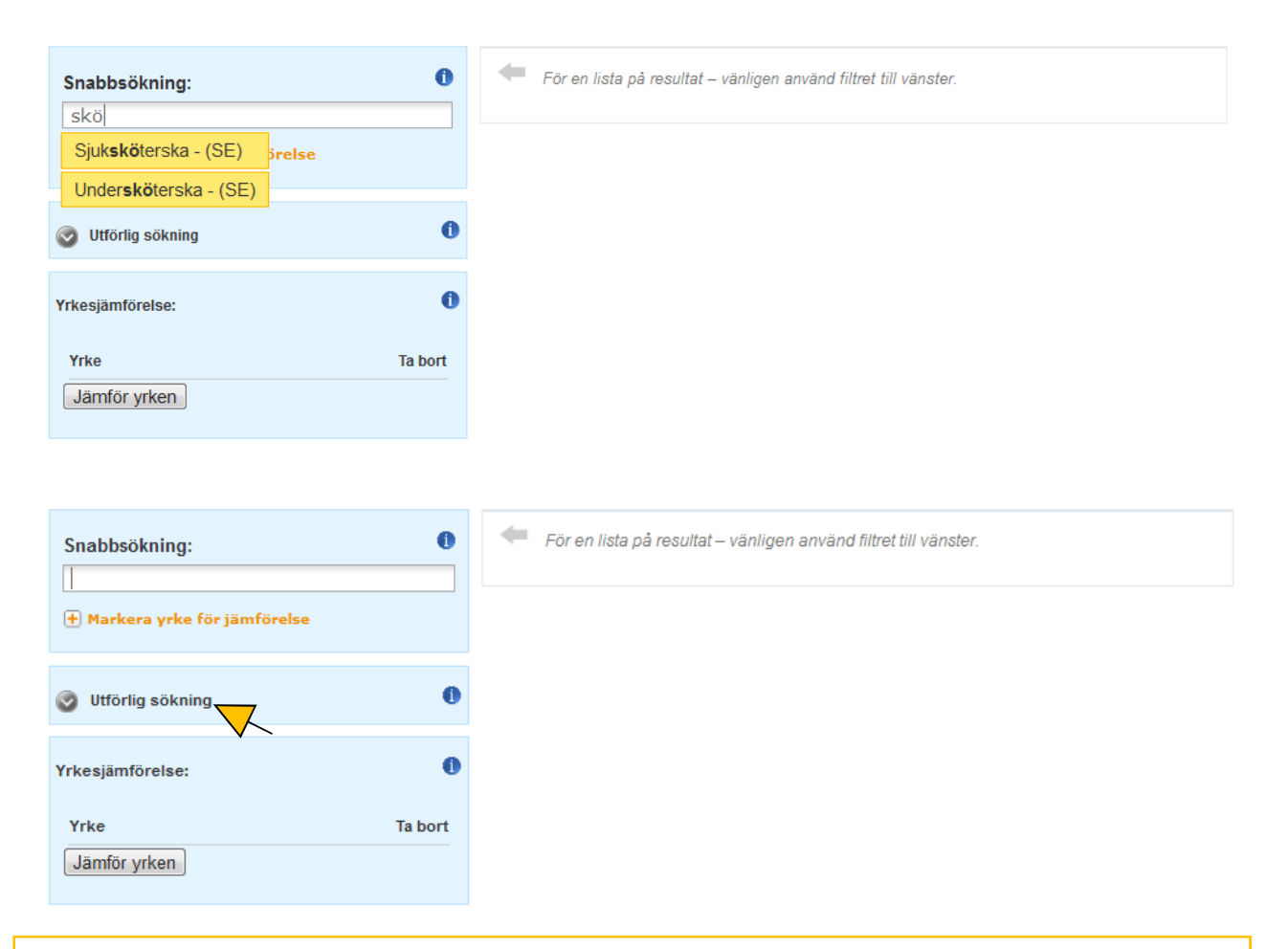

### Information till arbetsgivare och experter:

- Du har två valmöjligheter för att få tillgång till information:
- Först, genom "Snabbsökning" med en automatisk avslutning. Skriv in de första bokstäverna i ett yrke och välj sedan det du önskar från listan genom att klicka.
- Om du inte hittar det yrke du söker genom "snabbsökning" kan du klicka på "Utförlig sökning".
   Här kan du med hjälp av filter få fram en lista på resultat (se exempel på nästa sida).

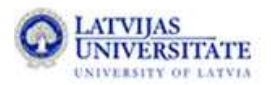

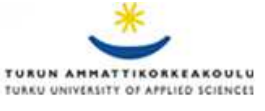

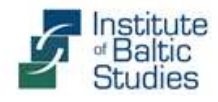

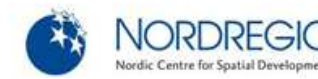

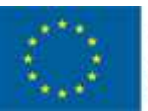

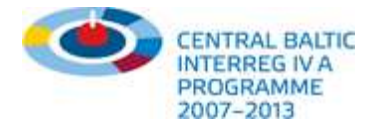

# Tjänster för arbetsgivare och experter

| Snabbsökning:                                       | According to your selection the following information is available                                                |
|-----------------------------------------------------|----------------------------------------------------------------------------------------------------|
| 🛨 Markera yrke för jämförelse                       | Notation:                                                                                                    |
|                                                     | Applikationsutvecklare                                                                                            |
| 🛛 Utförlig sökning 🚺                                | + Typ av utbildning och examen:                                                                                   |
|                                                     | + Arbetsområden och huvudsakliga arbetsuppgifter:                                                                 |
| 1. Vänligen välj ett yrkesfält:                     | + Särskilda krav för att kunna påbörja arbete:                                                                    |
| Datorkunskap, IT programmering och utveckling       | + Utbildningsinstitutioner och lärosäten:                                                                         |
|                                                     | + Nödvändig examen och andra krav på utbildning:                                                                  |
| Sverige                                             | <ul> <li>Krav på utländska medborgare för att börja studera<br/>(för EU medborgare):</li> </ul>                   |
| 3. Vilka utbildningsnivåer är av intresse för dig?: | <ul> <li>Krav på utländska medborgare för att börja studera<br/>(för icke-EU medborgare):</li> </ul>              |
| Kandidatexamen                                      | <ul> <li>Krav på utländska medborgare för att börja arbeta<br/>(för EU medborgare):</li> </ul>                    |
| 4. Resultat:                                        | <ul> <li>Krav på utländska medborgare för att börja arbeta<br/>(för icke-EU medborgare):</li> </ul>               |
| Application programmers (SE)                        | + Utbildningens längd:                                                                                            |
| ICT systems test engineer (SE)                      | + Utbildningens innehåll:                                                                                         |
| Software Developer (SE)                             | Antal timmar (teoretisk del):                                                                                     |
|                                                     | + Antal timmar (praktisk del):                                                                                    |
|                                                     | Kostnader för utbildning:                                                                                         |
|                                                     | + Lön för lärlingstjänst och stipendier/bidrag:                                                                   |
| 🛨 Markera yrke för jämförelse                       | Framtidsutsikter för arbete och inkomst:                                                                          |
|                                                     | Regler kring anställningsavtal:                                                                                   |
|                                                     | + Användbara länkar:                                                                                              |
|                                                     | + Jobbdatabaser:                                                                                                  |
| Yrke Ta bort                                        | <ul> <li>Representanter f         ör arbetstagare (fackf         öreningar, yrkesorganisationer osv.):</li> </ul> |
| Jamtor yrken                                        | Representanter för arbetsgivare (branschförbund osv.):                                                            |
|                                                     | + Arbetsförmedlingskontor:                                                                                        |
|                                                     | Potentiella arbetsgivare i regionen:                                                                              |
|                                                     | + Utbildningsmyndigheter:                                                                                         |
|                                                     | - Övrigt:                                                                                                    |
|                                                     |                                                                                                    |

Information till arbetsgivare och experter:

- Arbetsgivare (t.ex. personalchefer) eller utbildningsexperter (t.ex. företrädare för myndigheter eller olika yrkesutbildningar) har tillgång till alla parametrar förknippade med ett visst yrke.
- Denna funktion ger användarna en fullständig översikt över yrken utomlands.
- Personalchefer eller offentliga/privata arbetsförmedlare kan använda detta verktyg för att bedöma utländska jobbansökningar på ett effektivare sätt.
- Det är även möjligt att jämföra utländska yrken/meriter med motsvarande inhemska yrken/meriter (se exempel på nästa sida).

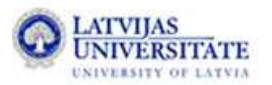

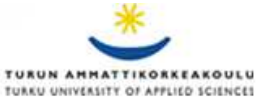

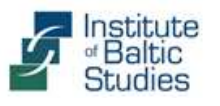

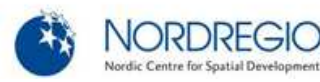

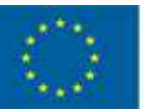

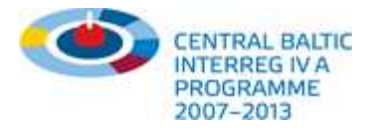

# Tjänster för arbetsgivare och experter

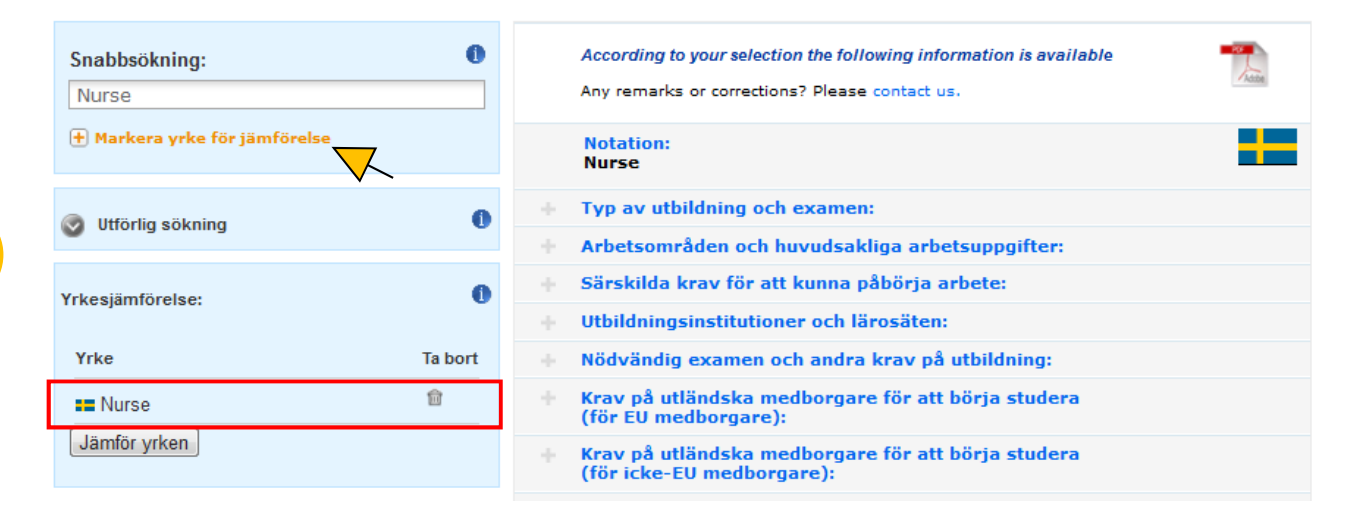

- När du har valt ett yrke (t.ex. sjuksköterska i Sverige) genom snabbsökning eller "detaljerad sökning" kan du klicka på "Markera yrke för jämförelse" och det läggs till jämförelselistan.
- Gå sedan tillbaka till sökfältet och slå in titeln på ett annat yrke som du vill jämföra och klicka på samma knapp (på " Markera yrke för jämförelse").

| Snabbsökning:                                | ]             | According to your selection the following information is available<br>Any remarks or corrections? Please contact us. |  |
|----------------------------------------------|---------------|----------------------------------------------------------------------------------------------------|--|
| Nurse - (SE)<br>Nurse - (EE)                 |               | Notation:<br>Nurse                                                                                                   |  |
| Nurse - (FI)                                 | +             | Typ av utbildning och examen:                                                                                        |  |
| Practical nurses, personal assistants - (LV) |               | Arbetsområden och huvudsakliga arbetsuppgifter:                                                                      |  |
| Yrkesjämförelse:                             | +             | Särskilda krav för att kunna påbörja arbete:                                                                         |  |
|                                              |               | Utbildningsinstitutioner och lärosäten:                                                                              |  |
| Yrke Ta bort                                 |               | Nödvändig examen och andra krav på utbildning:                                                                       |  |
| 🖬 Nurse 💼                                    | +             | Krav på utländska medborgare för att börja studera<br>(för EU medborgare):                                           |  |
| 🗕 Nurse 👘                                    | $\rightarrow$ | Krav på utländska medborgare för att börja studera                                                                   |  |
| Jämför yrken                                 |               |                                                                                                    |  |
| $\checkmark$                                 |               | Krav på utländska medborgare för att börja arbeta<br>(för EU medborgare):                                            |  |

Du kan markera och jämföra uppemot tre yrken. När ditt val är gjort kan du klicka på "Jämför yrken" och en ny skärm blir synlig (se nedan):

| Notation:<br>Nurse                                                              | Notation:<br>Nurse                                                              |
|---------------------------------------------------------------------------------|---------------------------------------------------------------------------------|
| Typ av utbildning och examen:                                                   | Typ av utbildning och examen:                                                   |
| Arbetsområden och huvudsakliga arbetsuppgifter:                                 | Arbetsområden och huvudsakliga arbetsuppgifter:                                 |
| Särskilda krav för att kunna påbörja arbete:                                    | Särskilda krav för att kunna påbörja arbete:                                    |
| Nödvändig examen och andra krav på utbildning:                                  | Nödvändig examen och andra krav på utbildning:                                  |
| Krav på utländska medborgare för att börja studera<br>(för EU medborgare):      | Krav på utländska medborgare för att börja studera<br>(för EU medborgare):      |
| Krav på utländska medborgare för att börja studera<br>(för icke-EU medborgare): | Krav på utländska medborgare för att börja studera<br>(för icke-EU medborgare): |
|                                                                                 |                                                                                 |

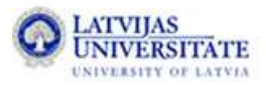

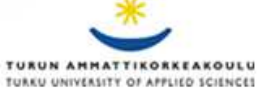

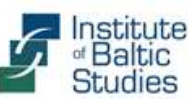

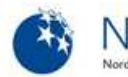

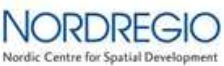

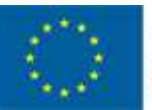

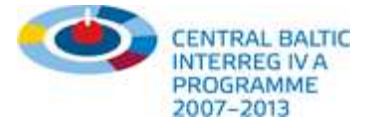

# Almänna tjänster

h Tillgänglig information 🔻 Mål och vision 🔻 Partner & finansiering 🔻

### Information för arbetsgivare & experter

Den här funktionen informerar intresserade arbetsgivare, utbildningsexperter och institutioner om yrken och utbildningar i Östersjöländerna. Här kan du söka och jämföra utländska yrkesbeskrivningar, formella krav för att börja jobba och detaljer om utbildningsinnehåll. Du kommer också att hitta länkar till yrkesskolor och relevanta myndigheter som gör att du själv kan utveckla en egen profil.

Innehåll uppdateras kontinuerligt!

| Snabbsökning:                 | 0  |
|-------------------------------|----|
| VVS-montör                    |    |
| 🕂 Markera yrke för jämförelse |    |
| 🥑 Utförlig sökning            | 0  |
| Yrkesjämförelse:              | 0  |
| Yrke Ta bo                    | rt |
| Jämför yrken                  |    |
|                               |    |

| 0    | According to your selection the following information is available<br>Any remarks or corrections? Please contact us, |
|------|----------------------------------------------------------------------------------------------------|
|      | Notation:<br>VVS-montör                                                                                              |
| 0    | Typ av utbildning och examen:                                                                                        |
|      | Arbetsområden och huvudsakliga arbetsuppgifter:                                                                      |
| 0    | Särskilda krav för att kunna påbörja arbete:                                                                         |
|      | Utbildningsinstitutioner och lärosäten:                                                                              |
| bort | Nödvändig examen och andra krav på utbildning:                                                                       |
|      | Krav på utländska medborgare för att börja studera<br>(för EU medborgare):                                           |
|      | Krav på utländska medborgare för att börja studera<br>(för icke-EU medborgare):                                      |
|      | Krav på utländska medborgare för att börja arbeta<br>(för EU medborgare):                                            |
|      | Krav på utländska medborgare för att börja arbeta<br>(för icke-EU medborgare):                                       |
|      | Utbildningens längd:                                                                                                 |
|      | Utbildningens innehåll:                                                                                              |
|      | Antal timmar (teoretisk del):                                                                                        |
|      | Antal timmar (praktisk del):                                                                                         |
|      | Kostnader för utbildning:                                                                                            |
|      | Lön för lärlingstjänst och stipendier/bidrag:                                                                        |
|      | Framtidsutsikter för arbete och inkomst:                                                                             |
|      | Regler kring anställningsavtal:                                                                                      |
|      | Vidareutbildningsmöjligheter:                                                                                        |
|      | Användbara länkar:                                                                                                   |
|      | Jobbdatabaser:                                                                                                    |
|      | Representanter för arbetstagare (fackföreningar, yrkesorganisationer osv.):                                          |

### Allmänna tjänster:

- \* I samtliga tre filter kan du välja att skapa en PDF-fil av det valda yrket (se exemplet "sjuksköterska i Sverige)" på nästa sida. För att göra detta ska du trycka på PDF-symbolen!
- \* Har du kommentarer eller rättelser rörande innehållet är du välkommen att dela din åsikt med oss. Kontakta oss genom att klicka på "contact us"!

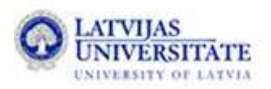

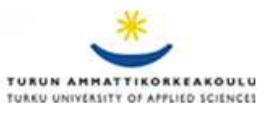

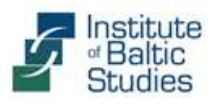

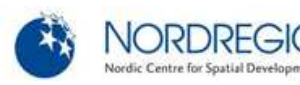

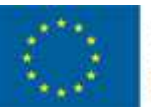

EUROPEAN UNION EUROPEAN REGIONAL DEVELOPMENT FUND INVESTING IN YOUR FUTURE

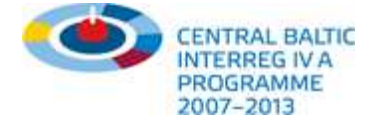

### Almänna tjänster: PDF

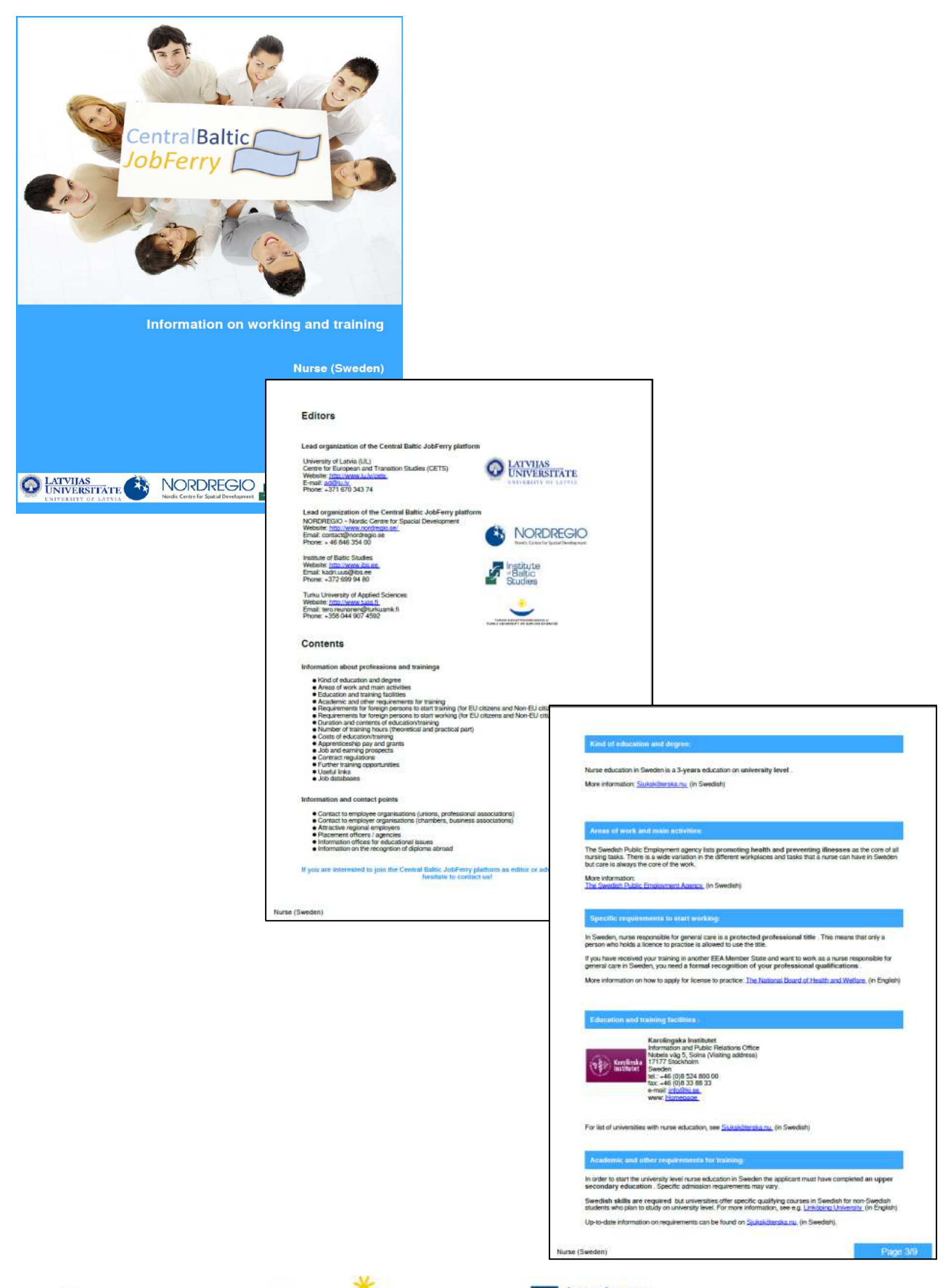

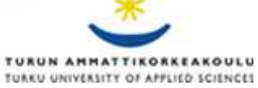

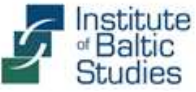

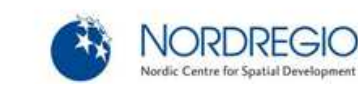

ordic Centre for Spatial Develo

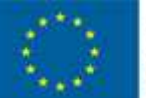

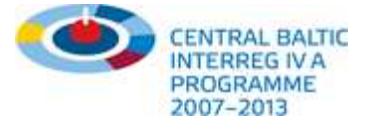

# Tjänster och råd – hur använder man hjälpfunktionen?

🏠 🛛 Tillganglig information 🔻

Partner & finansiering 🔻

Nyheter

### Hjälpcenter för dig som söker utbildning eller arbete

10

Är du arbetssökande och letar vidareutbildningsmöjligheter i regionen och har frågor om att ta steget vidare utomlands? Är du regionalt rekryteringsansvarig och har frågor om kvalifikationerna hos en utländsk sökande eller vill informera om de viktigaste aspekterna vid rekryteringen av utländska arbetare?

Du arbetar med bedömning och verifiering av utländska examina och letar efter en utländsk expert som kan bidra med information?

Du representerar en arbetsförmedling och har problem med att klassificera utländska sökandeprofiler/kvalifikationer korrekt?

### C Ring oss

+371 670 343 74

Skicka e-post till oss

info@cbjobferry.eu

### Du kan skicka oss din fråga via formuläret nedan

| Namn   |  |  |
|--------|--|--|
| E-post |  |  |
| Land   |  |  |

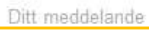

### Tjänster och råd:

- Medborgare kan dra nytta av hjälpfunktionen och få vägledning/ konsultation angående \*\* bestämmelser om fri rörlighet, skattefrågor, erkännande av meriter (procedurer) eller instruktioner om hur man använder de verktyg och funktioner som finns på plattformen.
- \*\* Medborgare kan antingen ringa oss eller använda kontaktformuläret för att få tag på projektteamet.
- Du får gärna kontakta oss om du har särskilda frågor, t.ex. om du är i behov av kontaktpersoner utomlands eller behöver mer detaljerad information.
- Potentiella intressenter kan bli partners i denna plattform, dela sina tjänster och idéer med vårt team och dra nytta av ett starkt nätverk av partners.
- ••• Det finns en separat hjälpfunktion för arbetsgivare som är intresserade av att marknadsföra sina företag till utländska arbetssökande, avgångselever och institutioner. Denna del kallas "Service till arbetsgivare".

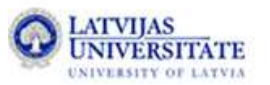

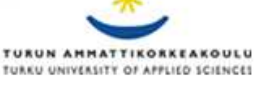

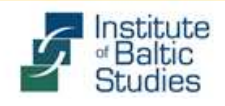

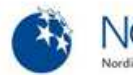

#### Hitta information

| Arbetssökande             | × |
|---------------------------|---|
| Studiemöjiligheter        | • |
| Arbetsgivare & Experter   | × |
| Information om erkännande |   |

#### Läs mer

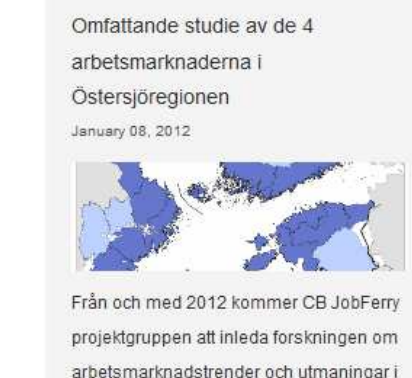

arbetsmarknadstrender och utmaningar i de fyra angränsande projektregionerna.

Läs mer ...

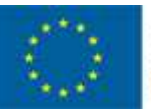

 $\widehat{}$ 

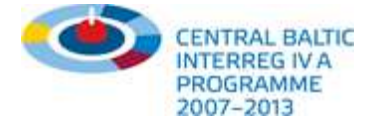

# Hur blir man partner i plattformen?

Tillgänglig information 🔻 🛛 Mål och vision 💌 🖓 Parther & Imansiering 💌 Service & råd 💌 Nyheter

### Projektpartners

Centralbaltic Job Ferry är ett projekt som är utarbetat i samarbete mellan partners i Lettland, Estland, Finland och Sverige under augusti 2010. Planering såväl som genomförande av projekts aktiviteter baseras på ett omfattande nätverk av nyckelorganisationer och aktörer på den gränsöverskridande arbetsmarknaden.

#### University of Latvia

Projektet CB JobFerry leds av University of Latvia (UL) Centre for European and Transition Studies (CETS). Den huvudsakliga rollen för CETS är att säkerställa att CB JobFerry projektet genomförs på utsatt tid och håller en god kvalitet. CETS har det övergripande ansvaret att koordinera hela projektet. I detta ingår bland annat att utveckla en webbplattform med data om jobbprofiler/utbildningsmöjligheter och att göra projektresultaten tillgängliga för allmänheten.

| Website: | http://www.lu.lv/cets |
|----------|-----------------------|
| Email:   | zzeibote@gmail.com    |
| Phone:   | +371 670 343 74       |

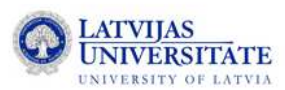

#### NORDREGIO - Nordic Centre for Spatial Development

Nordregio är ett ledande nordiskt forskningsinstitut med internationellt fokus inom regional tillväxtpolitik och samhällsplanering, specialiserat på internationella jämförelser och forskningssamarbeten. Som en av projektdeltagarna kommer Nordregio att ansvara för forskningen kring yrken och analysen av de gränsöverskridande arbetsmarknaderna.

Website: http://www.nordregio.se Email: cbjobferry@nordregio.se Phone: + 46 846 354 00

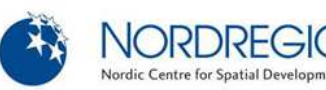

#### Hitta information

| Arbetssökande             | • |
|---------------------------|---|
| Studiemöjiligheter        | • |
| Arbetsgivare & Experter   | • |
| Information om erkännande |   |

#### Läs mer

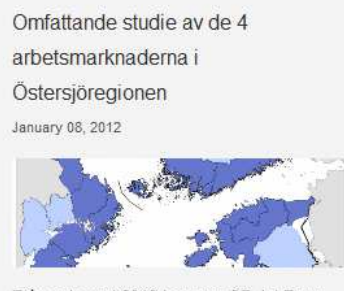

Från och med 2012 kommer CB JobFerry projektgruppen att inleda forskningen om arbetsmarknadstrender och utmaningar i de fyra angränsande projektregionerna.

Läs mer ...

### Partners & Finansiering:

- Registrera dig gratis som partner och marknadsför din organisation med logga/kontaktinformation!
- Soppla din profil till konkreta yrken och bli synlig inom särskilt utvalda branscher!
- Bli en samarbetspartner till, och spridare av, Centralbaltic Job Ferry och utbyt länkar mellan din plattform/webbsida och vår!
- Få tillgång till vår databas och den administrativa delen av datan (t.ex. som företrädare för myndighet, universitet, företagarförening...)!

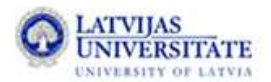

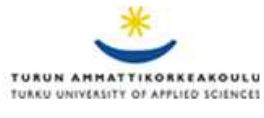

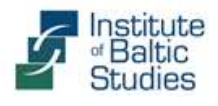

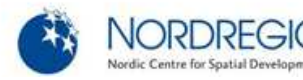

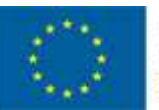

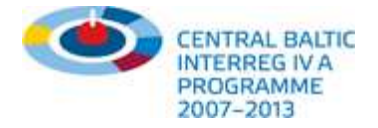

# Databas och administrationsområde

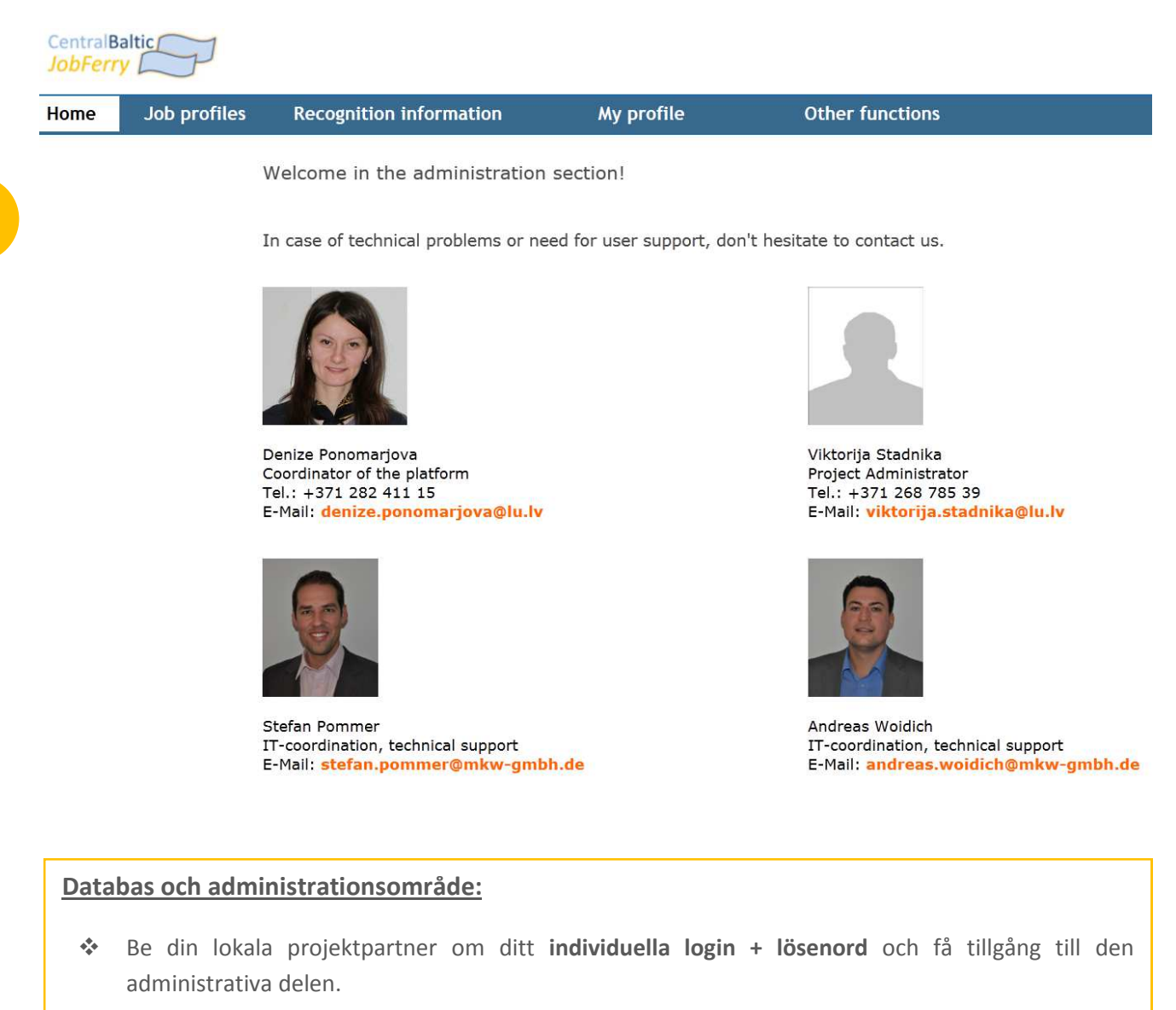

- Ta kontakt med vårt team och få inblick i strukturerna och informationskällorna bakom plattformen.
- Skapa och administrera din egen organisationsprofil och gör den synlig i samband med relevanta yrken (nästa sida). Du kan när som helst ändra och kontrollera dina uppgifter helt gratis.
- På detta sätt du kan marknadsföra din organisation mot specifika användargrupper på vår plattform

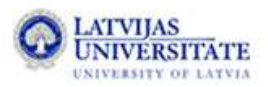

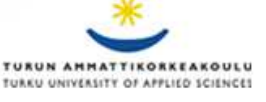

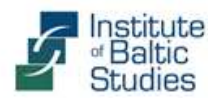

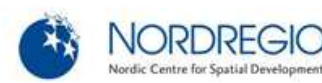

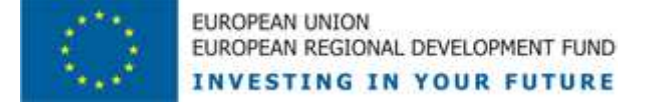

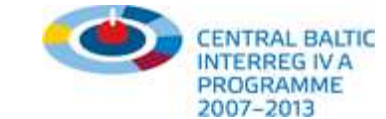

# Administrera din egen profil och presentera den online inom valda branschen

|                                                                                      | SOB promes                                                                                                    | Recognition informa                                                                                                    | ation                                                                               | My prof                                             | ile                                                                                                    | Other functions                                       |
|--------------------------------------------------------------------------------------|----------------------------------------------------------------------------------------------------|----------------------------------------------------------------------------------------------------|-------------------------------------------------------------------------------------|-----------------------------------------------------|----------------------------------------------------------------------------------------------------|-------------------------------------------------------|
| A.1. Pleas<br>Expert for r<br>Offices for e<br>Employee n<br>Education a             | ee assign to one of<br>ecognition of qualificati<br>educational issues<br>epresentatives (unions,<br>ind training facilities | of the following groups<br>ons/ professional education<br>, professional associations etc.)                                                                                                    | <ul> <li>Employer</li> <li>Placement</li> <li>Potential e</li> <li>Other</li> </ul> | representatives (<br>officers<br>mployers in the    | chambers, industri                                                                                                    | al associations)                                      |
| A.2. Pleas<br>rganisation:<br>rganisation (e                                         | e enter your con<br>EURES<br>xplanatory note): Swedis                                                                        | tact details below S Sweden th Public Employment Service                                                                                                    | bureau/sectio                                                                       | n (optional):                                       | [                                                                                                    |                                                       |
| mily name:<br>ddress:<br>p code:<br>.mail:<br>el (+49):<br>ax (+49):                 | Vaana<br>Box 33<br>58103<br>pirjo va<br>+46 (0)                                                                              | nen<br>7<br>ananen@arbetsformedlingen.se<br>10.487.05.71                                                                                                    | first name:<br>country:<br>city:<br>e-mail_2:<br>www:<br>logo (120 x 12             | D, only .jpg):                                      | Pirjo<br>Sweden<br>Linköping<br>raili tunnel@arbetsfo<br>http://www.arbetsfor                                                                                                    | medlingen.se<br>medlingen.se/Globalmen<br>Durchsuchen |
| B.1. Pleas                                                                           | e choose below t                                                                                                    |                                                                                                    |                                                                                     |                                                     | <b>?</b> ]                                                                                                    |                                                       |
|                                                                                      |                                                                                                    | the country and region (                                                                                                    | optional) whe                                                                       | re your pro                                         | file should be                                                                                                    | visible.                                              |
| 3.2. Pleas                                                                           | e select the lang                                                                                                    | uages you speak                                                                                                    | optional) whe                                                                       | re your pro                                         | file should be                                                                                                    | visible.                                              |
| 3.2. Pleas                                                                           | e select the lang                                                                                                    | uages you speak                                                                                                    | optional) whe                                                                       | re your pro                                         | bulgarlan<br>romanian<br>emilian<br>german<br>polian                                                                                                    | sister<br>sister<br>sister<br>usge(s)                 |
| 3.2. Pleas<br>nguages <sup></sup> :<br>2.1. Finall<br>profile to                     | e select the lang<br><br>y, please select to<br>be available in.                                                             | uages you speak<br>uages you speak<br>ove selected language(s)                                                                                                    | available lange<br>ficlds and jo                                                    | re your pro<br><sup>rages</sup> "):<br>b titles you | bulgarian<br>romanian<br>english<br>german<br>polish<br>+ add selected lang<br>would like you                                                                                                    | visible.                                              |
| 3.2. Pleas<br>nguages " <sup>1</sup> :<br>.1. Finall<br>profile to<br>ofessional fie | e select the lang<br>- rem<br>y, please select o<br>be available in.<br>ad ": Aprend<br>Busine<br>Cash<br>Construction       | uages you speak uages you speak we selected language(s) one or more professional trig and foreity body, willings an, management, administration or consort, social wot consort, social wot consort, programming and consort, programming and consort, | available langu<br>ficteds and jo                                                   | re your pro<br>nges ":<br>b titles you '            | File should be       bulgarian:       romanian       english       german       polish       * add selected lang       would like you       Rhulding unpinner       Campenter       Chemical engineer       Opentiat       Mygieniat | usge(s)                                               |

#### Information for job seekers

Mobile job seekers can use this function in order to get information on their profession in the neighbouring country. You will learn about areas of work and job prospects, contract regulations or requirements for foreigners to start work. You will also find links to information points, job databases and interesting employers in your professional field.

→ Please be aware that additional data will be available soon as contents are extended continously!

| 1. What nationality do you belong to?:                                                                                                    |   | According to your selection the following information is available                                                                                                    |  |  |  |  |
|----------------------------------------------------------------------------------------------------|---|----------------------------------------------------------------------------------------------------|--|--|--|--|
| Finland                                                                                                    | • | Any remarks or corrections? Please contact us.                                                                                                    |  |  |  |  |
| 2. Which professional qualification do you have?: 1                                                                                                    |   | Notation:<br>Sheet-metal worker<br>Latvia                                                                                                    |  |  |  |  |
| Medium qualification (e.g. professional school)     Higher qualification (e.g. university level)     J. In which country did you finish your professional education?:                                                                                                    |   | <ul> <li>Requirements for foreign persons to start working<br/>(for EU citizens):</li> </ul>                                                                                               |  |  |  |  |
|                                                                                                    |   | Areas of work and main activities:                                                                                                    |  |  |  |  |
|                                                                                                    |   | + Specific requirements to start working:                                                                                                    |  |  |  |  |
| Finland                                                                                                    |   | + Job and earnings prospects:                                                                                                    |  |  |  |  |
|                                                                                                    |   | + Contract regulations:                                                                                                    |  |  |  |  |
| In which professional field would you like to     work?:     consequence (o)                                                                                                    |   | + Further training opportunities:                                                                                                    |  |  |  |  |
|                                                                                                    |   | + Useful links:                                                                                                    |  |  |  |  |
| Electronics, electrical engineering (4)<br>Food and beverages processing (2)                                                                                                    | • | + Job databases:                                                                                                    |  |  |  |  |
| Heath and medicine (s)<br>Hotel and catering (S)<br>Installation, plumbing and utilities management (2)<br>Wetal industry and mechanical engineering (b)<br>Motor vehicle industry and bicycle mechanics (1)<br>Sales & trading (1)<br>Transportation, logistics, security (1)<br>Wond-working (1) |   | Placement offices:     State Employment Agency - EURES Latvia     EURES adviser for Riga region     Liga Baufale     Jerubaanicas Str. 11     LV-1030 Riga     Livia                       |  |  |  |  |
| 5. For which country would you like to get                                                                                                    |   | tel.: + 371 67210189<br>e-mail: Liga:Baufale@nva.gov.lv<br>Homepage                                                                                                    |  |  |  |  |
| information?:                                                                                                    | - | State Employment Agency                                                                                                    |  |  |  |  |
| 6. Available results:                                                                                                    |   | F.Sadovpikova Str. 11<br>101 Riga<br>Latvia<br>tel.: +371 F05 568 32<br>ermail: RicaCentra@nya.cov./v                                                                                      |  |  |  |  |
| CNC operator                                                                                                    |   | Homepage                                                                                                    |  |  |  |  |
| Machine repairers<br>Metal processing plant operators<br>Sheet-metal worker<br>Welder and flameculter                                                                                                    |   | *Eiro Personals' Ltd.<br>Kriäjäpa Barona str. 5<br>1050 Riga<br>Latvia<br>Latvia<br>faxi + 371 67 32 42 12<br>faxi + 371 67 32 42 13<br>e-mail: eiropersonals@eiropersonals.lv<br>Homepage |  |  |  |  |

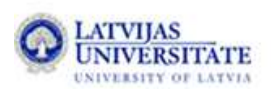

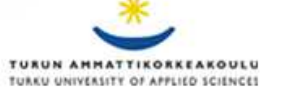

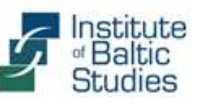

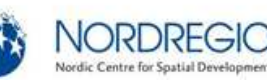

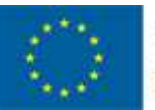

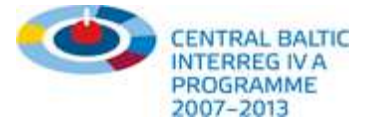

# Hur utbytet inom plattformen till?

🏠 🛛 Tillgänglig information 🔻 🛛 Mål och vision 💌

Parmer & financiering

Service & råd 🔻 🛛 Nyheter

### Partners webbplatser

Följande organisationer och initiativ erbjuder kompletterande tjänster inom regionen och/eller samarbetar med Central Baltic Job Ferry projektet.

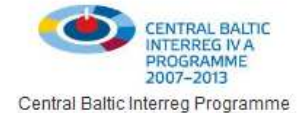

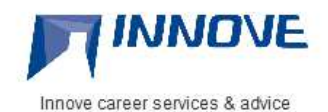

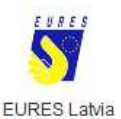

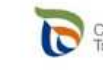

Centre for Economic Development, Transport and the Environment

ELY - Centre for Economic Development (FIN)

EUROPEAN UNION EUROPEAN REGIONAL DEVELOPMENT FUND

INVESTING IN YOUR FUTURE

CENTRAL BALTIC INTERREG IV A PROGRAMME 2007-2013

### Projektinformation

Central Baltic Job Ferry är ett gränsöverskridande utbildnings- och arbetsmarknadsprojekt som initierades i augusti 2010 i samarbete med partners från Sverige, Finland, Estland och Lettland. Planeringen liksom genomförandet av projektets aktiviteter bygger på ett omfattande nätverk av organisationer och aktörer på den gränsöverskridande arbetsmarknaden. Det övergripande målet med projektet är att intensifiera det gränsöverskridande samarbetet mellan samtliga aktörer på arbetsmarknaderna i den gemensamma gränsregionen. Detta ska ske på ett socialt och ekonomiskt hållbart sätt för att understödja utvecklingen av en gränsöverskridande arbetsmarknad. Projektet pågår mellan maj 2011 till april 2013. Om du är intresserad av att få mer information om bakgrund och mål, eller om du är villig att bidra till projektet eller delta som partner, kontakta gärna en av projektets partner.

### Hur utbytet på plattformen går till:

- Samarbeta med Centralbaltic Job Ferry som partner genom ömsesidigt utbyte av länkar.
- Publicera arbetstillfällen, utbildningskurser eller vidareutbildningsmöjligheter inom systemet genom olika gränssnitt (t.ex. via XML, iFrame).
- Använd Centralbaltic Job Ferry för att knyta kontakter med organisationer/ arbetsgivare/myndigheter utomlands, utvidga ditt nätverk och hitta partners som erbjuder liknande tjänster.

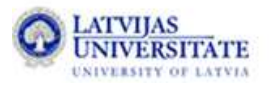

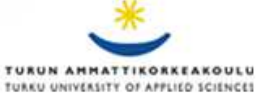

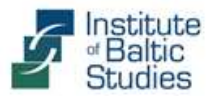

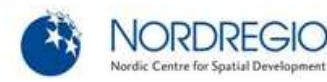

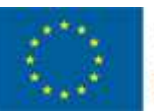

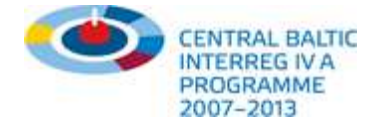

# Din åsikt räknas!

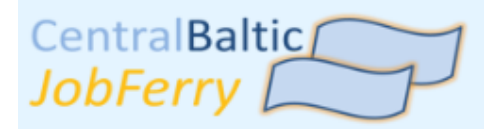

# Undersökning för experter

### Undersökning för experter

Framsteg: 1/5

#### Vilken är din position?

Var god ange en av följande grupper:

- Expert/departement f
  ör yrkesutbildning
- Expert/department of vocational education
- Representant för arbetstagare (fackföreningar, organisationer)
- Representant f
   ör arbetsgivare (kammare, ekonomiska brancher)
- Privata arbetsförmedlare
- Offentliga arbetsförmedlare
- Sonstiges:

#### Var är din institution belägen?

- Estland
- Finland
- Lettland
- Sverige
- Annat (EU-land)
- Annat (icke-EU-land)

#### Använder du "Central Baltic Job Ferry"...?

- 🔘 i dag för första gången
- ibland
- regelbundet

#### Dela dina åsikter med oss:

- Delta i vår onlineundersökning och bidra till förbättringen av plattformen genom att ge oss feedback.
- I undersökningen har du möjlighet att värdera CB Job Ferry med hänsyn till information, layout, navigering, användarvänlighet, verktyg och funktioner.
- Dela dina åsikter och idéer med oss, t. ex vad gäller tilläggstjänster, vidare information eller nya (potentiella) samarbetspartners.

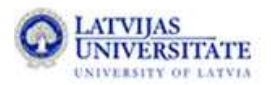

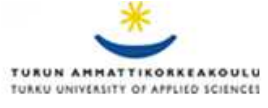

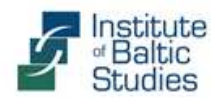

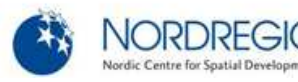

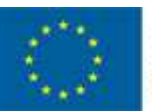

EUROPEAN UNION EUROPEAN REGIONAL DEVELOPMENT FUND INVESTING IN YOUR FUTURE

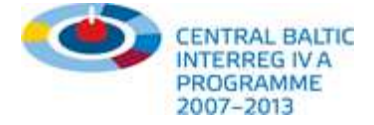

# Följ oss på Facebook

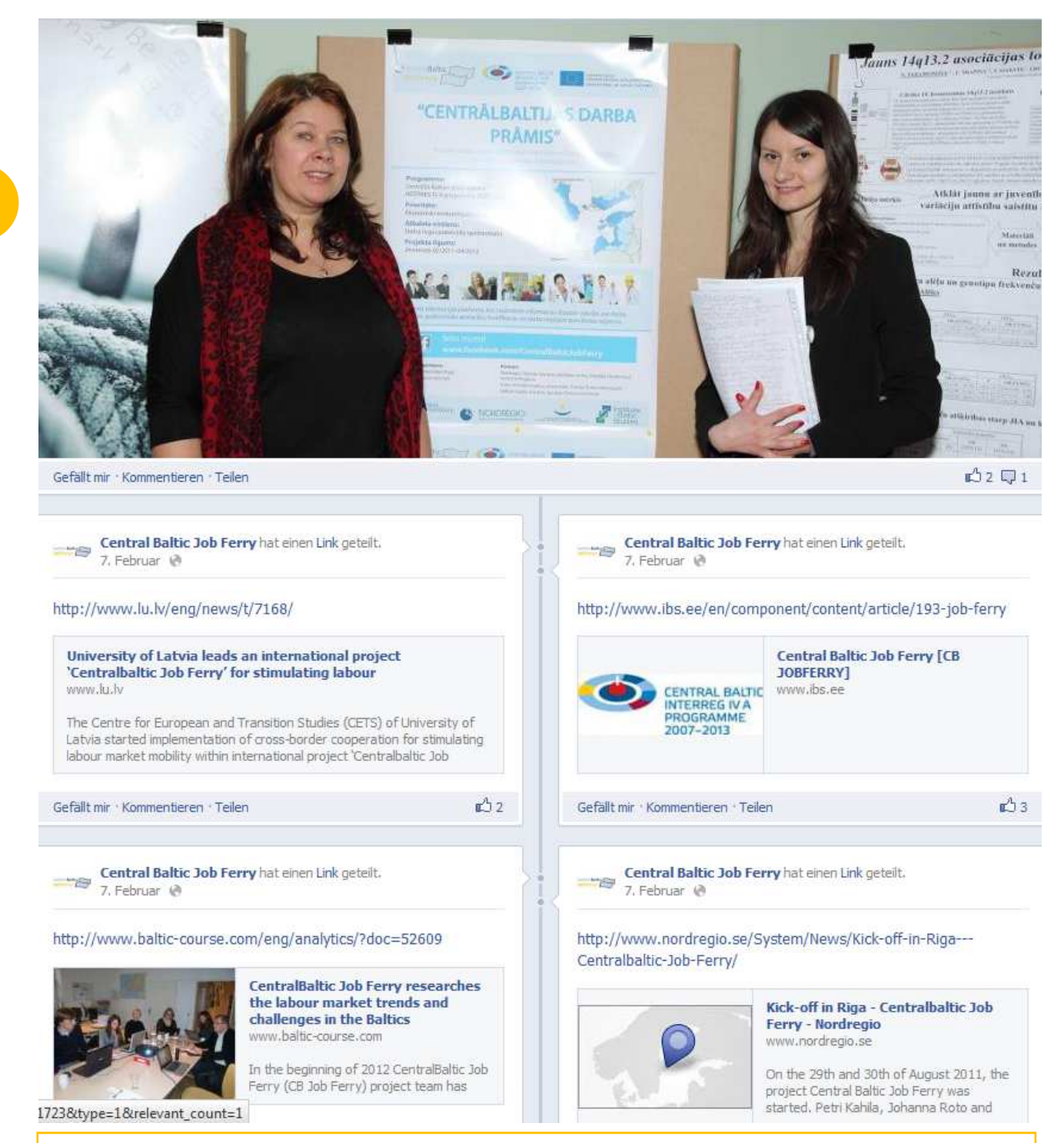

### Följ oss på Facebook:

- Anslut dig till vår Facebookgrupp, följ den senaste utvecklingen av CBJobFerry och håll ett öga på aktuella diskussioner bland våra medlemmar.
- Bidra med egna diskussioner rörande sysselsättning och rörlighet, dela med dig av din erfarenhet och dina råd och gör på så sätt din institution synlig i debatten.

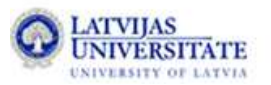

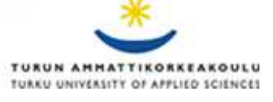

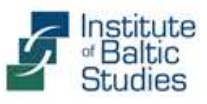

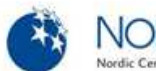

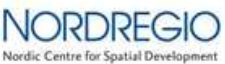

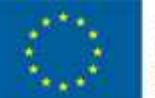

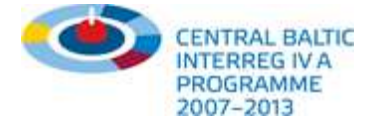

# Bidra med nyhetsartiklar och prenumera på vårt nyhetsbrev!

👚 Tillgänglig information 🔻 Mål och vision 🔻 Partner & finansiering 🔻 Service & råd 🔻 Nyheter

### Omfattande studie av de 4 arbetsmarknaderna i

Östersjöregionen

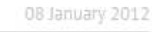

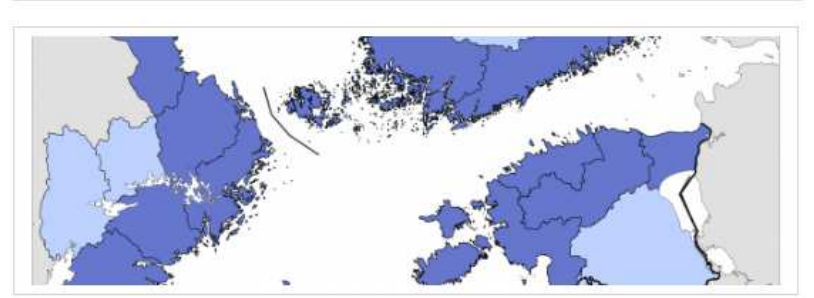

Under 2012 kommer CB JobFerry-teamet att påbörja forskningen om arbetsmarknadstrender och utmaningar i de fyra angränsande projektregionerna. Forskningen kommer att försöka bidra med en klarare bild av potentialen i den gränsöverskridande arbetsmarknaden och tillgången på yrkesutbildningar i regionen (t.ex. vilka som är de viktigaste och snabbast växande sektorerna och de mest efterfrågade yrkena), samt identifiera vilken typ av information som efterfrågas av arbetssökande utomlands och vilka typer av hinder som finns för rörlighet över gränsen.

Continue reading 🕨

### Studiebesök vid den tysk-tjeckiska gränsen

22 November 201

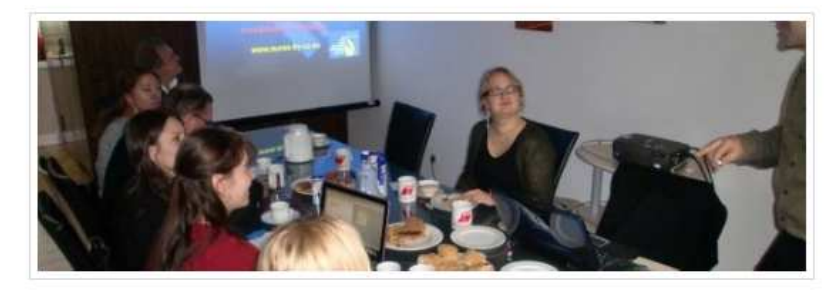

Delegationen som representerar CB Job Ferry – projektet deltog den 15:e till 18:e november (2011) i ett studiebesök i München och Weiden i den tysk-tjeckiska gränsregionen. Syftet vara att utbyta erfarenheter och lära från goda europeiska exempel på hur man underlättar för arbetskraftens rörlighet över gränserna.

### Prenumera på vårt nyhetsbrev:

- Medverka i vårt regelbundet utgivna nyhetsbrev: t.ex. genom att marknadsföra dina event, publicera annonser och nyheter eller på annat sätt nå ut till målgrupperna!
- Prenumera på vårt nyhetsbrev och följ de senaste händelserna inom projektet. Håll dig uppdaterad vad gäller trender och event!

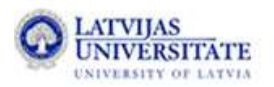

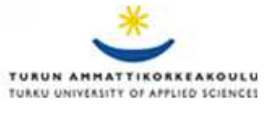

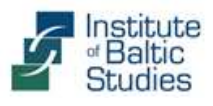

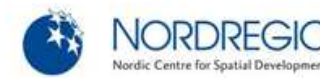

#### Hitta information

| Arbetssökande             | • |
|---------------------------|---|
| Studiemöjiligheter        | • |
| Arbetsgivare & Experter   | 2 |
| Information om erkännande |   |

| heter om utbildning, | arbete och rörlighet |
|----------------------|----------------------|
| n centrala Östersjör | egionen              |
| Namn                 |                      |
| Email                |                      |
| Skicka               |                      |

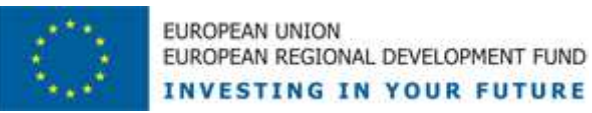

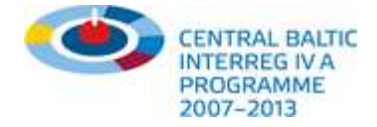

# Kommande perspektiv och tjänster

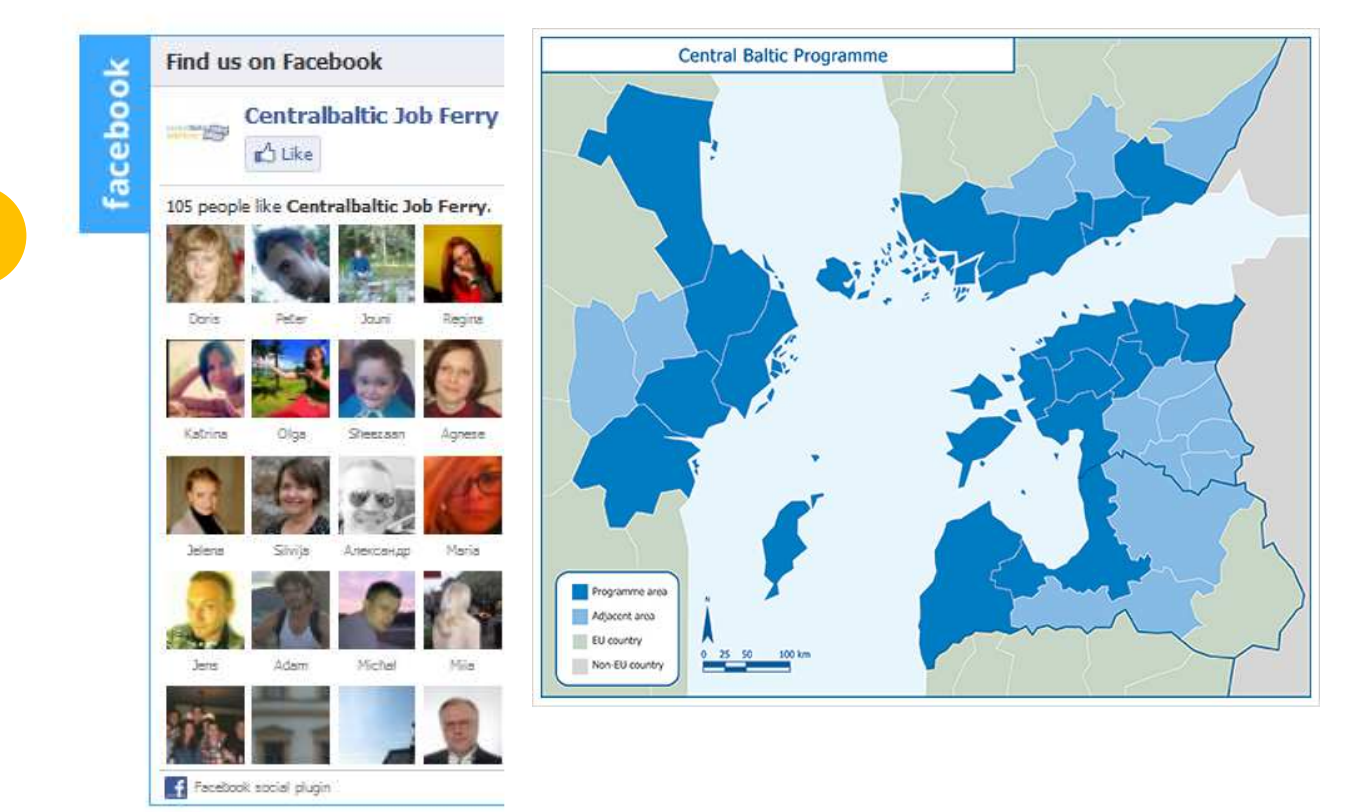

# www.cbjobferry.eu

### Kommande perspektiv och tjänster:

- Sler **yrken** och regionala kontaktpersoner, växande antal följare på Facebook
- **CB Job Ferry Maps**" (geografisk karta över partners efter region och sektor)
- Riktad sökmotoroptimering "Search Engine Optimisation" (SEO), bättre bedömning och en gedigen presentation
- Nya länkade partners och samarbete med liknande nätverk/initiativ
- Ta kontakt med oss om du har idéer och tips eller om du är beredd att sponsra projektet/plattformen!
- Ring eller skicka e-post om du skulle vilja samarbeta med oss om plattformens uppbyggnad eller om du arbetar med liknande tjänster!

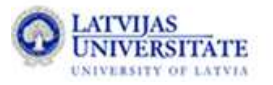

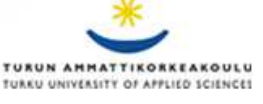

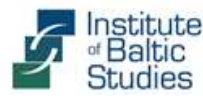

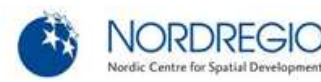